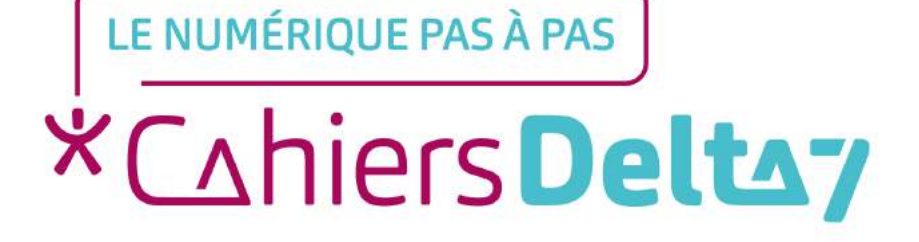

# Comment consulter une recette sur le site Marmiton ?

#### **INFORMATION**

Droits de reproduction et de diffusion réservés à Delta 7

Droits de reproduction et de diffusions réservés à Delta 7. Usage strictement personnel.

Par l'accès au site et aux applications mobiles, Delta 7 consent à l'utilisateur qui l'accepte une licence d'utilisation dans les conditions suivantes.

La licence confère à l'utilisateur un droit d'usage privé, non collectif et non exclusif, sur le contenu du site. Elle comprend le droit de reproduire pour stockage aux fins de représentation sur écran monoposte et de reproduction en un seul exemplaire pour copie de sauvegarde ou tirage sur papier. Toute mise en réseau, toute rediffusion sous quelque forme que ce soit, totale ou partielle, est interdite.

Ce droit est personnel.

Il est réservé à l'usage exclusif du licencié.

Il n'est transmissible en aucune manière.

Tout autre usage est soumis à autorisation préalable et expresse.

La violation de ces dispositions impératives soumet le contrevenant, et toutes personnes responsables, aux sanctions pénales et civiles prévues par la loi.

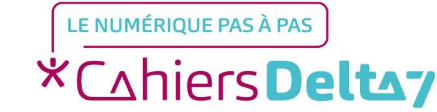

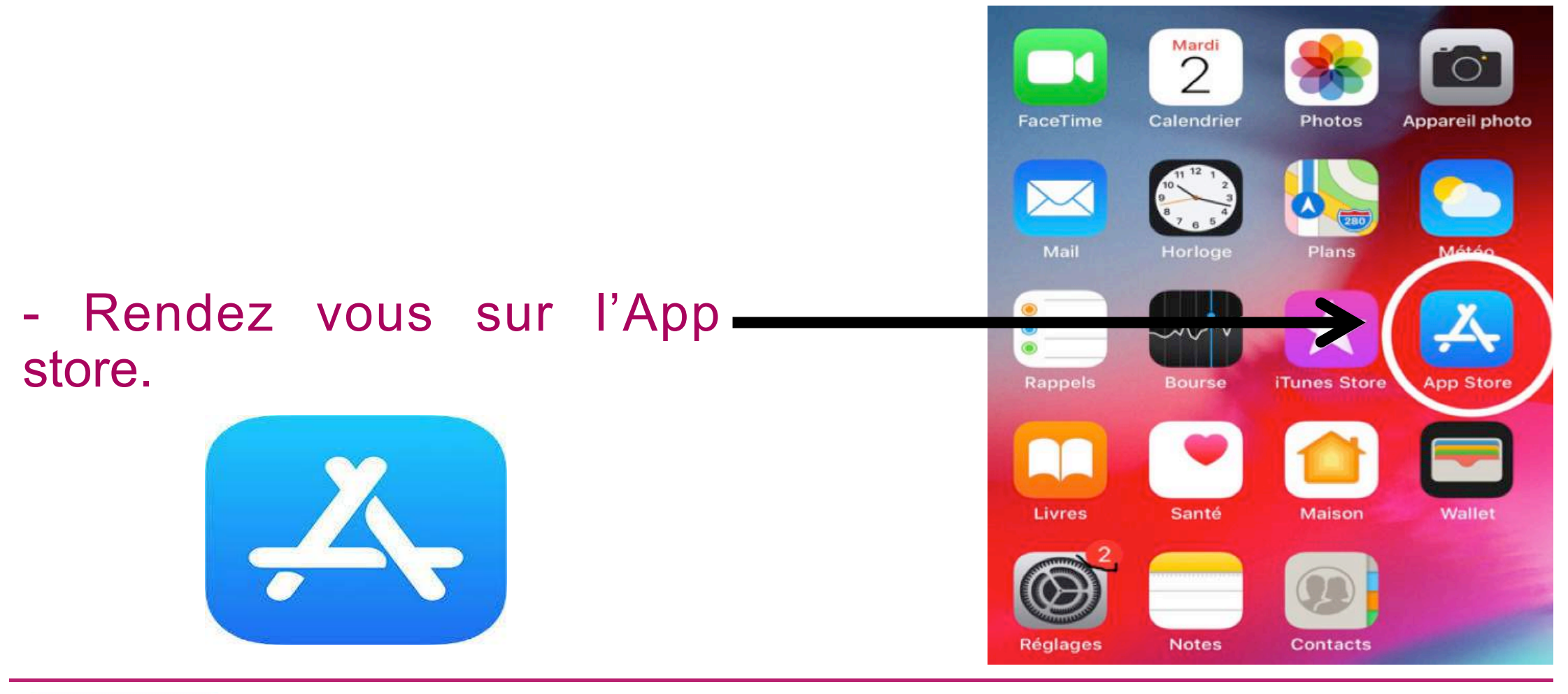

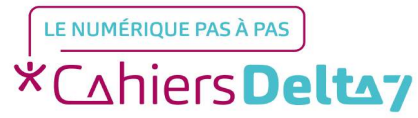

Droits de reproduction et de diffusion réservés à Delta 7 - Voir page 1

#### Rechercher

Q App Store

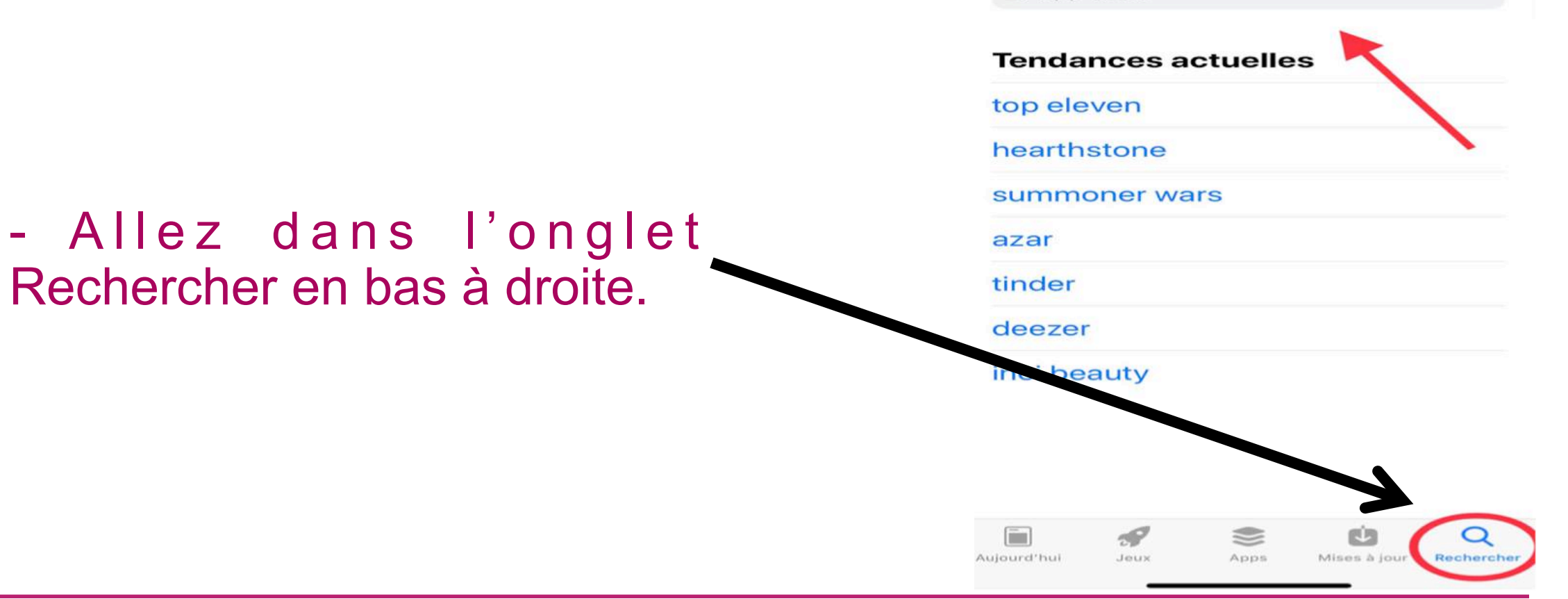

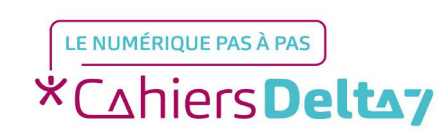

Rechercher en bas à droite.

Droits de reproduction et de diffusion réservés à Delta 7 - Voir page 1

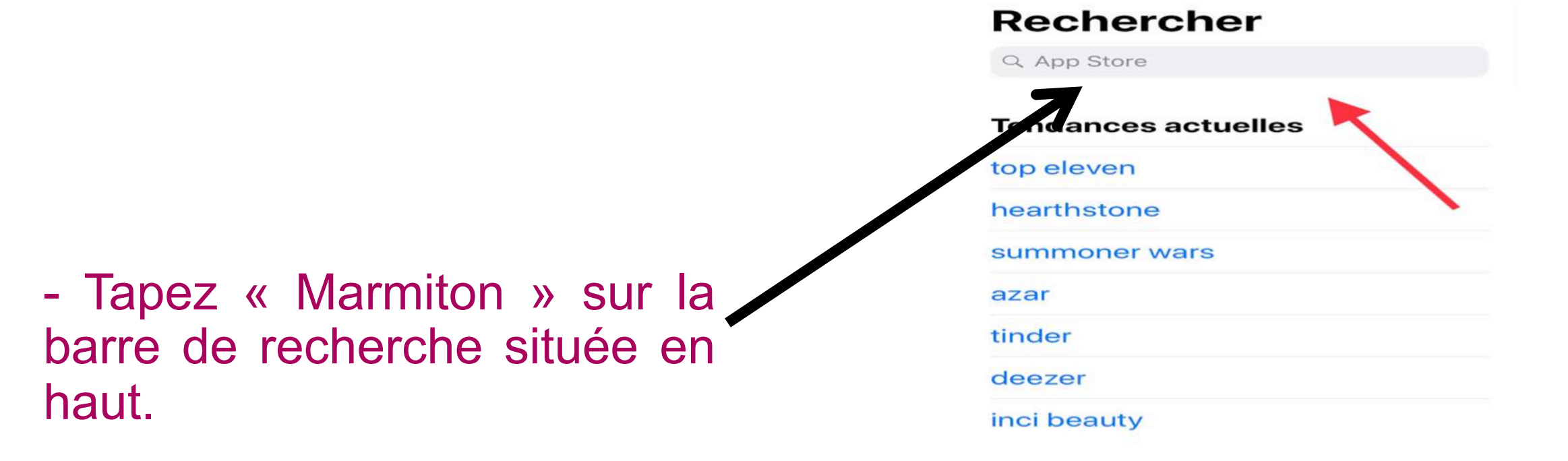

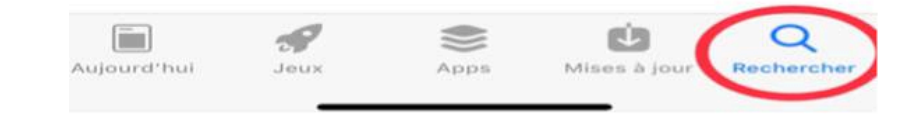

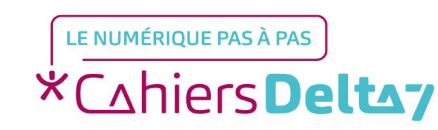

Droits de reproduction et de diffusion réservés à Delta 7 - Voir page 1

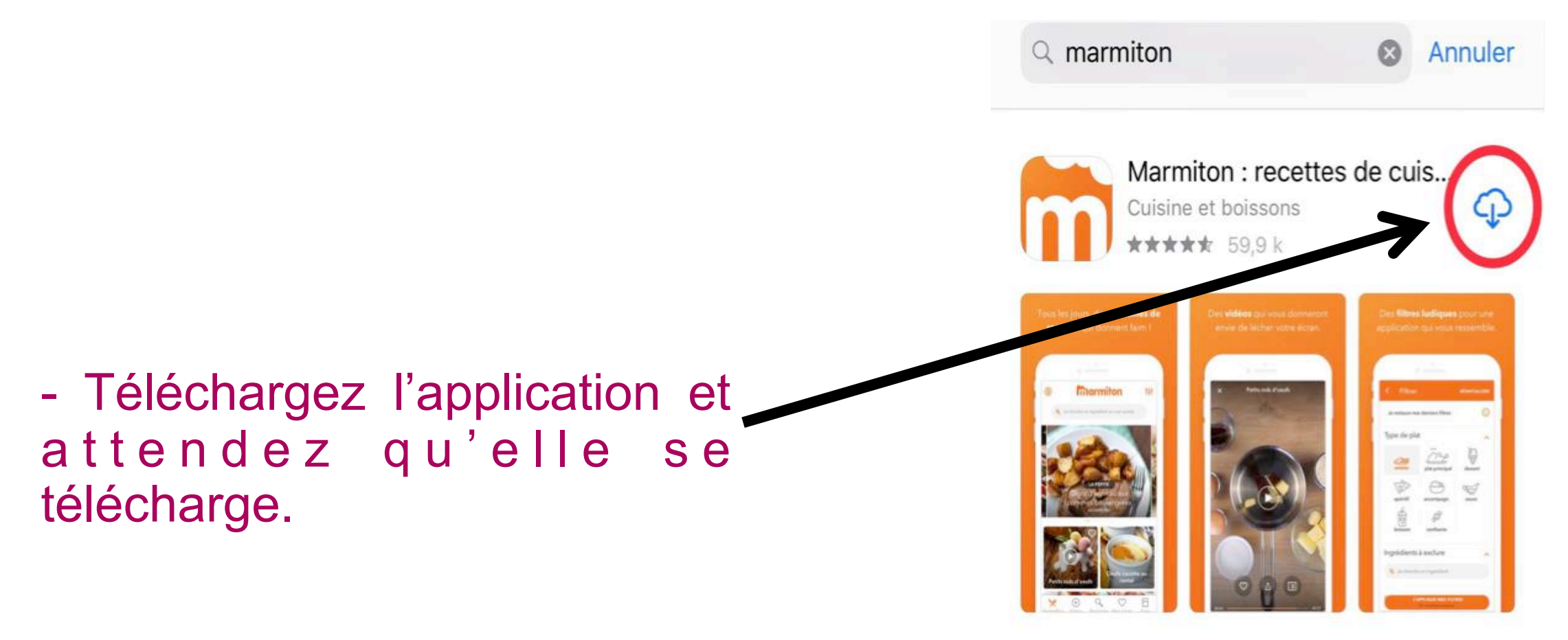

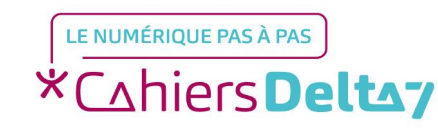

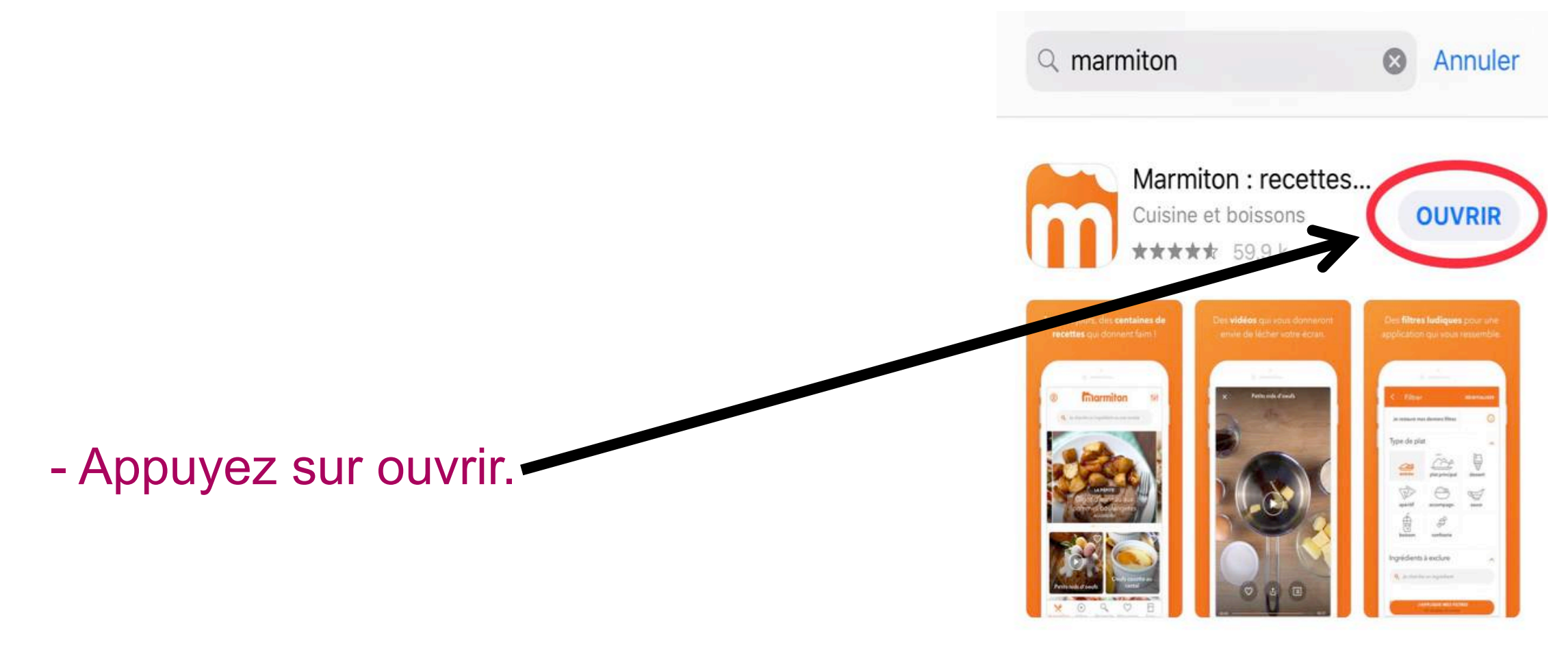

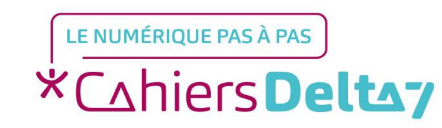

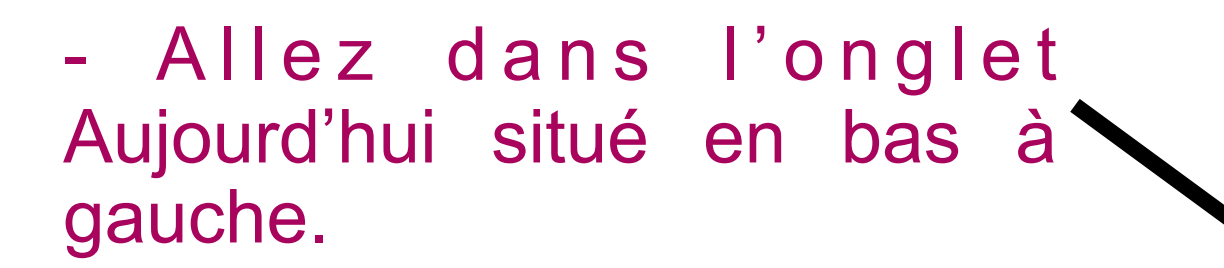

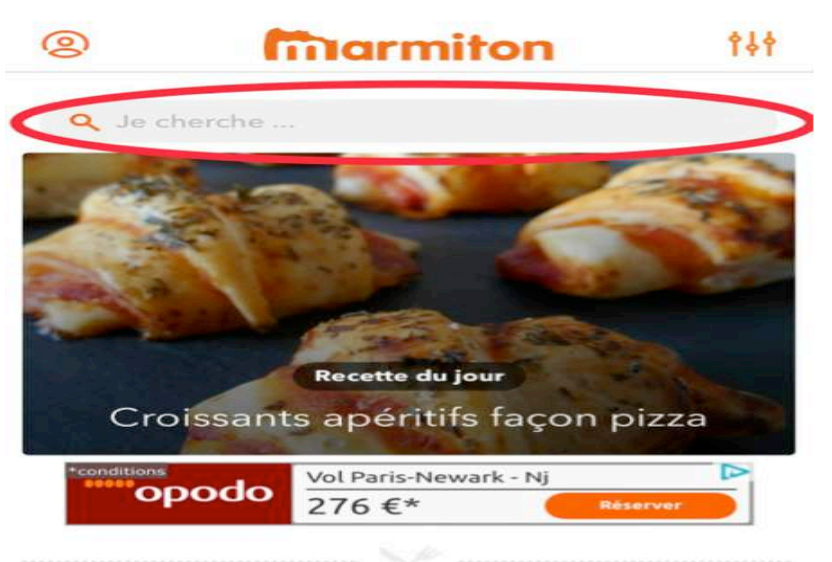

Vous allez avoir faim...

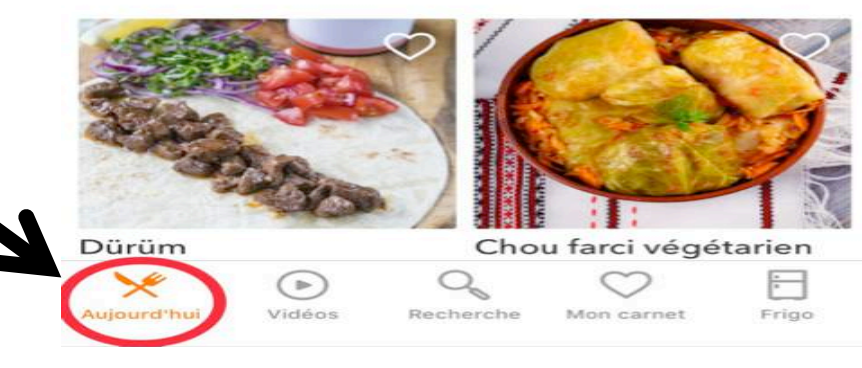

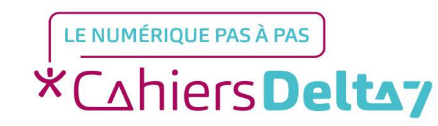

Droits de reproduction et de diffusion réservés à Delta 7 - Voir page 1

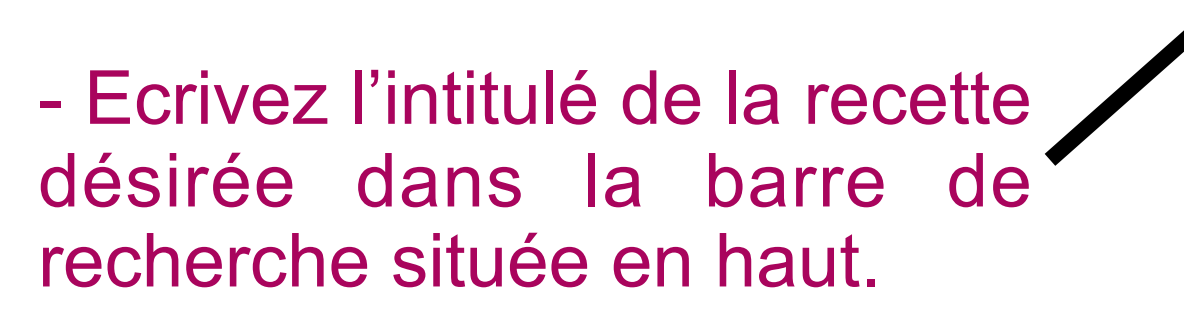

Image: A constraint of the second second sec

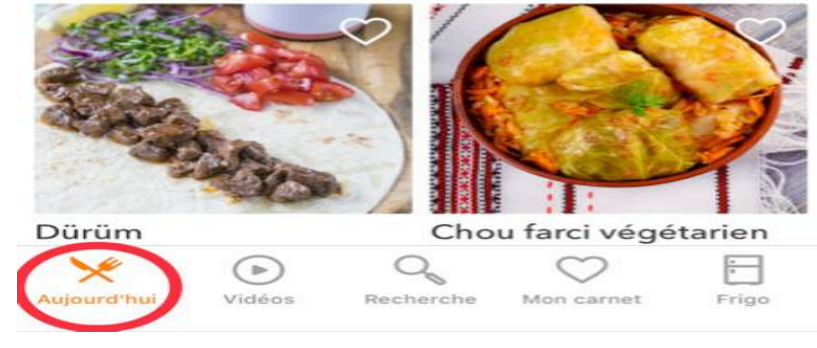

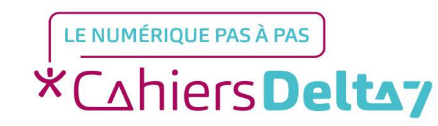

- Différentes recettes vous seront proposées.

Nous avons simulé que nous recherchions une recette de cake aux légumes.

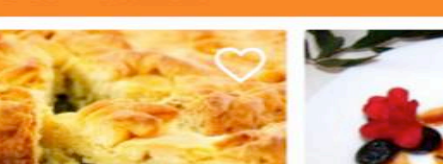

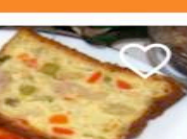

**†**↓†

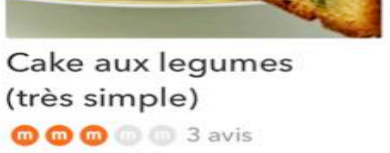

cake au légumes

3067 resultats

Cake aux légumes et coulis de tomate

Marmiton.org

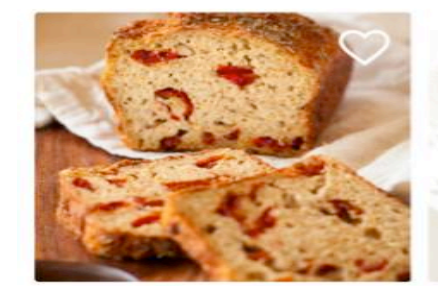

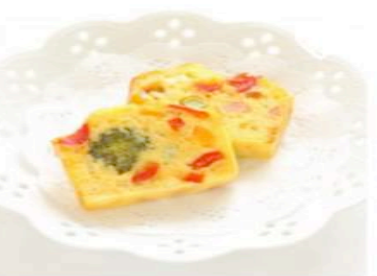

Cake aux légumes du soleil © © © © 28 avis

Cake aux légumes et aux saucisses 2 avis

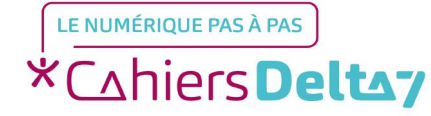

Droits de reproduction et de diffusion réservés à Delta 7 - Voir page 1

 Vous pouvez filtrer les résultats de recherche en fonction des critères qui sont
importants pour vous : type de plat, régime, difficulté etc, situé en haut à droite.

LE NUMÉRIQUE PAS À PAS

\*Cahiers **Deltay** 

cake au légumes

Cake

ant chocolat

Cake aux crevettes et

petits légumes

🔘 🔘 🔘 💿 💿 1 avis

🗇 🔘 aucun avis

Cake aux légumes

@ @ @ @ 6 avis

chèvre

Cake aux

petits légumes

0 0 0 0 0 5 avis

d'été et fromage de

- Vous pouvez filtrer les résultats de recherche en fonction des critères qui sont importants pour vous : type de plat, régime, difficulté etc, situé en haut à droite.

| ×            | Filtrer           | Réinitialise                                                                                                    |
|--------------|-------------------|----------------------------------------------------------------------------------------------------|
| Type de pla  | t                 |                                                                                                    |
|              |                   | Ð                                                                                                    |
| entrée       | plat principal    | dessert                                                                                                    |
|              | $\bigcirc$        | a de la companya de la companya de l |
| amuse-gueule | accompagn.        | sauce                                                                                                    |
|              | Ş                 |                                                                                                    |
| boisson      | confiserie        |                                                                                                    |
| re           | ecette végétarien | ne                                                                                                    |
| Difficulté   |                   |                                                                                                    |
| Très facile  | 8                 | facile                                                                                                    |
| Temps pass   | é en cuisine      | ·····                                                                                                    |
|              |                   |                                                                                                    |
| - de 15 min  | - de 30 min       | - de 60 min                                                                                                    |

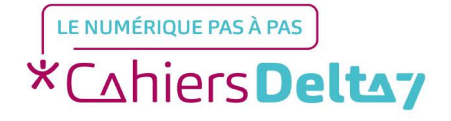

#### **Etape 3 : Choisissez votre recette**

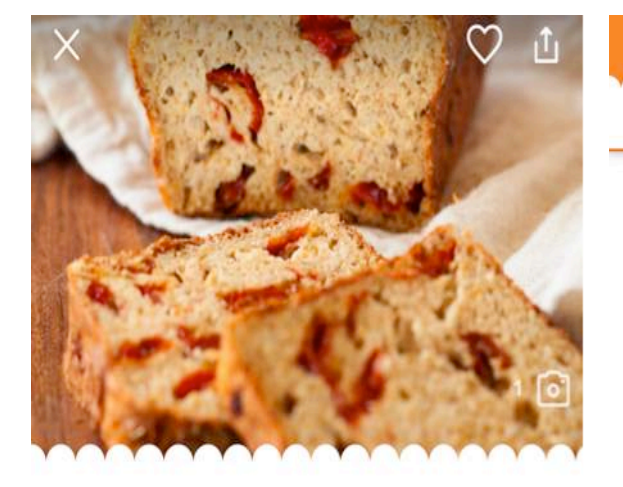

#### ENTRÉE

Cake aux légumes du soleil

Proposé par Cecile\_2758

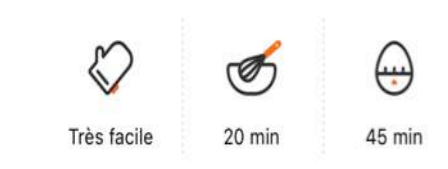

00000

#### X Cake aux légumes du sol... V 1 Ingrédients Préparation Commentaires

#### 6 personnes

- o 3 œufs
- 150 g de farine
- 1 sachet de levure
- 15 cl de lait chaud
- 10 cl d'huile (d'olive, c'est meilleur!!)
- o de sel
- 4 cuillères à soupe de vin blanc (facultatif)

Pour la garniture :

- 2 petites courgettes
- 1 petit poivron
- 100 g de tomates séchées (achetées en bocal en grande surface)
- o 2 gousses d'ail
- herbes de Provence

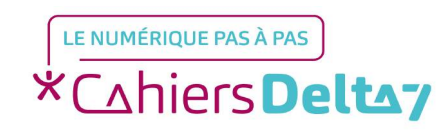

consultez la.

- Choisissez la recette et

#### **Recettes en vidéos**

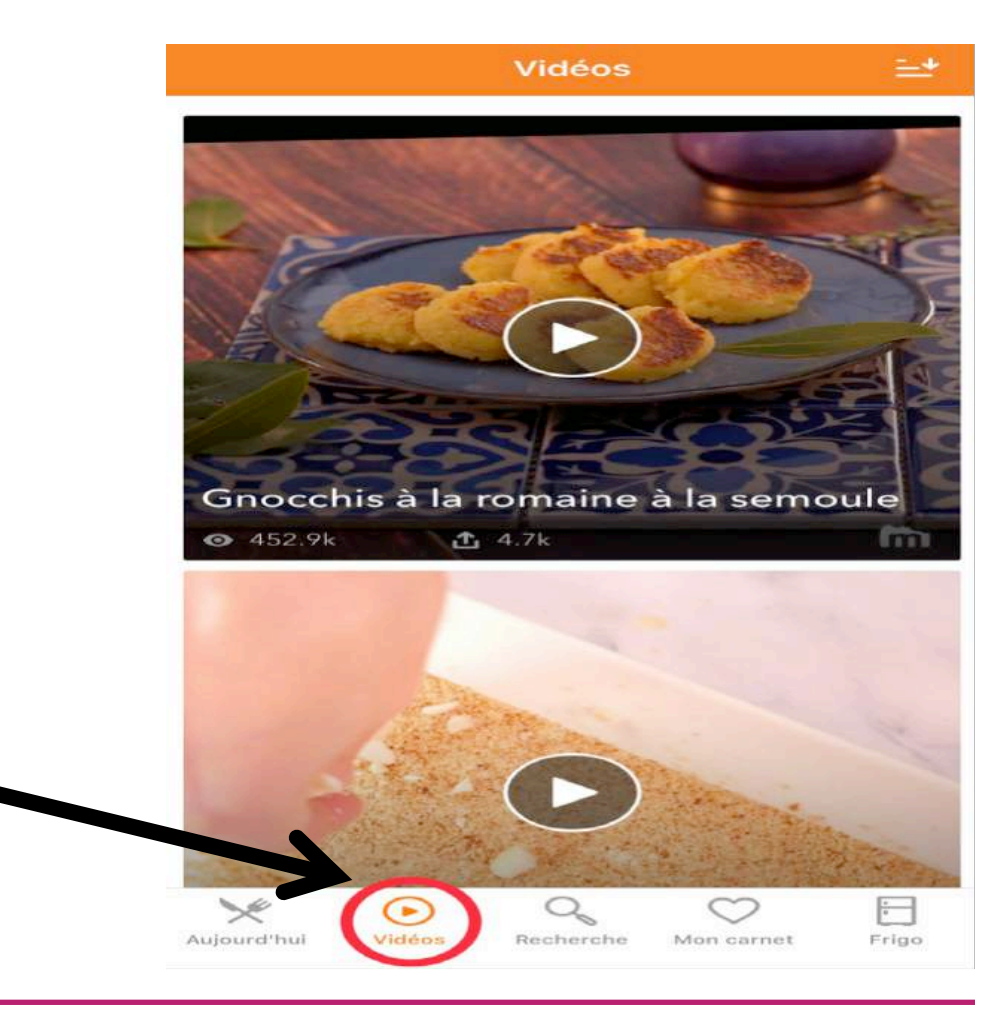

- Retrouvez des recettes en vidéos dans l'onglet Vidéos.

LE NUMÉRIQUE PAS À PAS \*Cahiers Deltay

Droits de reproduction et de diffusion réservés à Delta 7 - Voir page 1

#### **Enregistrer vos recettes**

| Mon carnet |  |
|------------|--|
|            |  |

Connectez-vous, créez votre Carnet, enregistrez et organisez toutes vos recettes favorites.

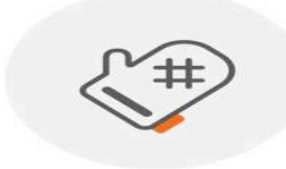

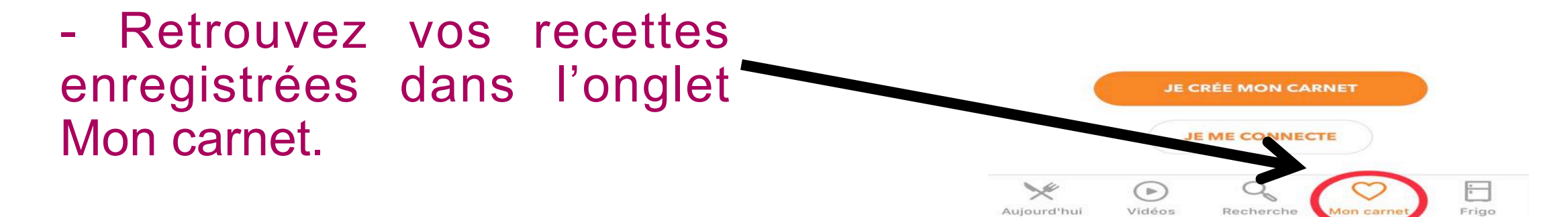

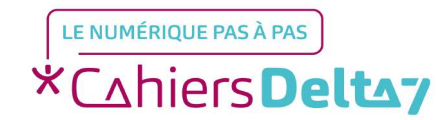

Droits de reproduction et de diffusion réservés à Delta 7 - Voir page 1

#### **Etape facultative : Ajouter une recette** à votre carnet de recettes

Vous pouvez également l'ajouter à votre carnet de recettes.

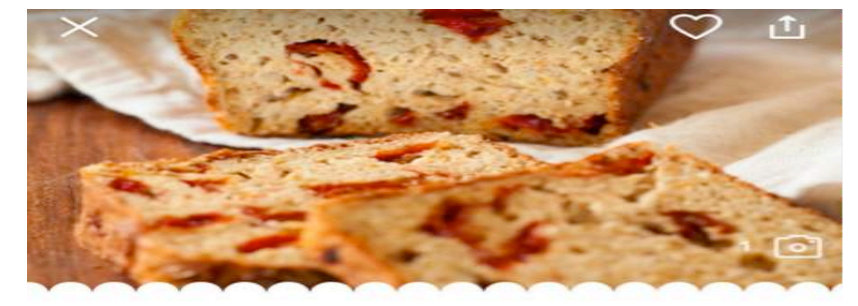

ENTRÉE

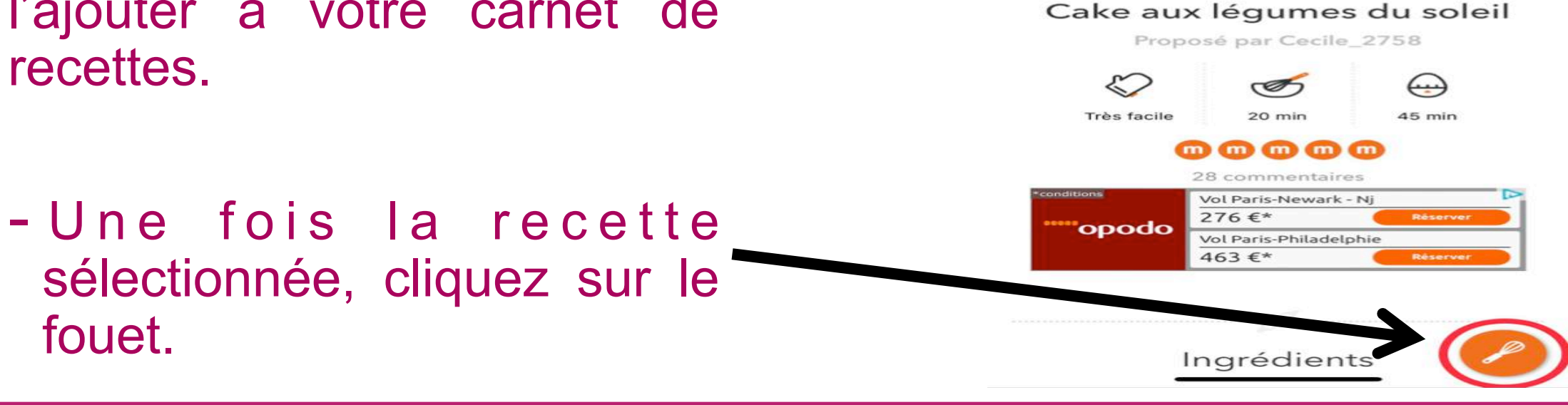

LE NUMÉRIQUE PAS À PAS \*Cahiers **Deltay** 

Droits de reproduction et de diffusion réservés à Delta 7 - Voir page 1

#### Etape facultative : Ajouter une recette à votre carnet de recettes

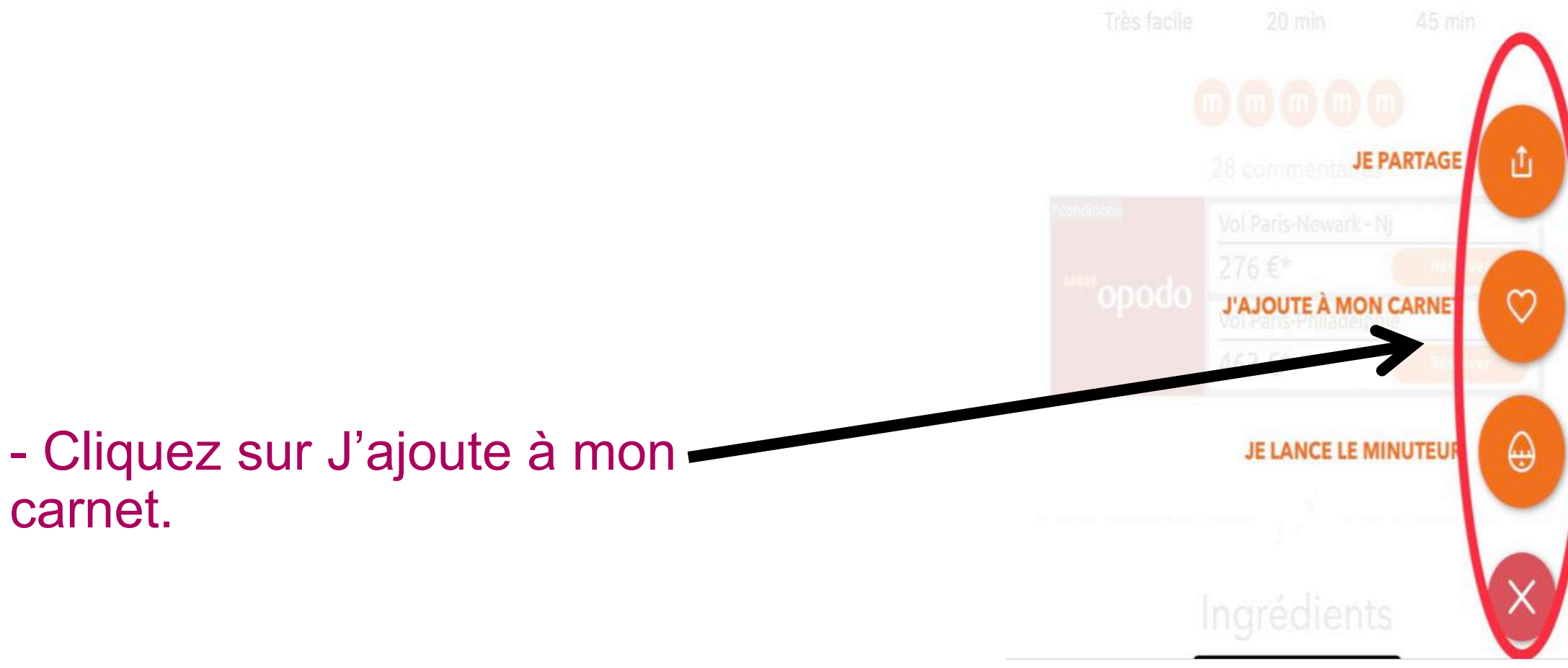

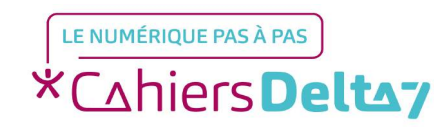

Droits de reproduction et de diffusion réservés à Delta 7 - Voir page 1